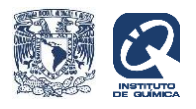

## Repositorio del Instituto de Química (RIQ).

Guía de auto-archivo para la colección de artículos.

Para entrar a la plataforma del RIQ, teclee la siguiente dirección en el navegador:

http://rdu.iquimica.unam.mx/

Esta es la página principal del Repositorio de Química.

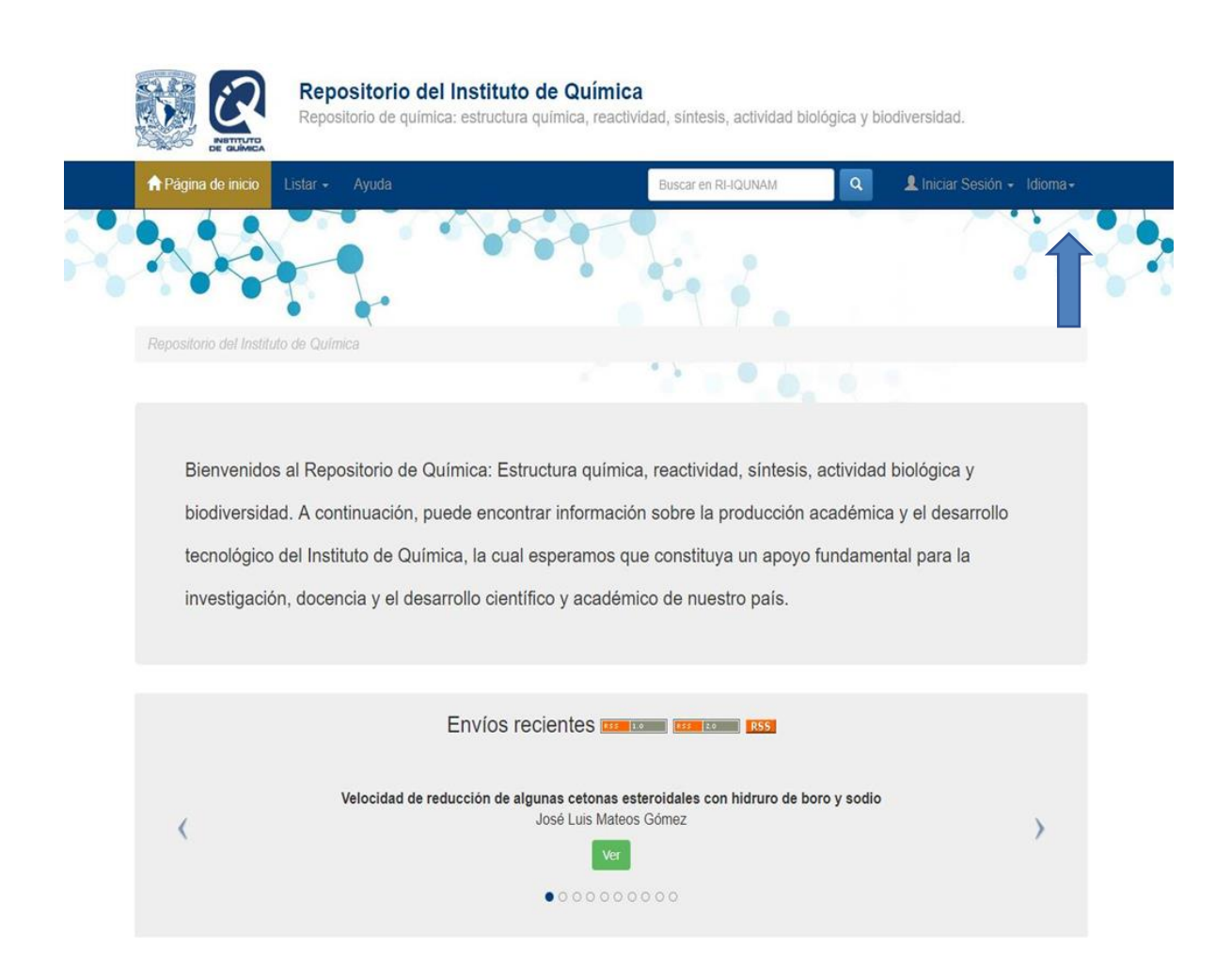

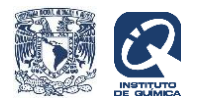

En la parte superior derecha, posicione el cursor en iniciar sesión y de clic en envíos para acceder a la página en donde deberá teclear su usuario y contraseña:

| Repositorio del Instituto<br>Repositorio de química: estructura  | de Química<br>química, reactividad, sintesis, actividad bi                                                    | ológica y b       | iodiversidad.                      |         |
|------------------------------------------------------------------|----------------------------------------------------------------------------------------------------|-------------------|------------------------------------|---------|
| APágina de inicio Listar - Ayuda                                 | Buscar en RI-IQUNAM                                                                                           | Q                 | 1 Iniciar Sesión -                 | ldioma+ |
|                                                                  |                                                                                                    |                   | Envios<br>Alertas<br>Editar perfil |         |
| Entrar en RI-IQUNAM                                              |                                                                                                    |                   |                                    | Ayuda   |
| ¿Usuario nuevo? haga clic para registrarse.                      |                                                                                                    |                   |                                    |         |
| Introduzca su dirección de correo electrónico o nombre de usuari | o y su contraseña:                                                                                            |                   |                                    |         |
| Dirección de correo<br>electrónico:                              |                                                                                                    |                   |                                    |         |
| Contracción                                                      |                                                                                                    |                   |                                    |         |
| Contrascita.                                                     |                                                                                                    |                   |                                    |         |
| ¿Olvidó su contraseña?                                           | Entrar                                                                                                    |                   |                                    |         |
|                                                                  |                                                                                                    |                   |                                    |         |
|                                                                  |                                                                                                    |                   |                                    |         |
| Circuito Exterior, Ciudad Uni<br>↓+52 (55)                       | Instituto de Química.<br>versitaria, Delegación Coyoacán C.P. 04510, C<br>5622 4420, y 5622 4426 🛛 🛣 Contacto | Cd de Mx          |                                    |         |
| El repositorio del Instituto de Química se encuentra bajo un li  | cencia Creative Commons Altribución - No comercial- Sin deriv                                                 | ar 4.0 Internacio |                                    |         |

Una vez dentro del sistema, continúe en la parte superior izquierda y posicione el cursor en listar en donde aparecerá un menú con las Comunidades.

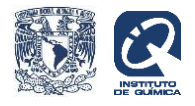

| 😥 🧥 Página de inicio Listar - Áyuda                                                 |                                                                | Buscar en RI-IQUNAM                                    | Q L Iniciar Sesión + Idioma+                      |
|-------------------------------------------------------------------------------------|----------------------------------------------------------------|--------------------------------------------------------|---------------------------------------------------|
| Comunidades dad de re<br>Buscar eleme<br>por:<br>Fecha Publicion<br>Autor<br>Título | educción de algunas cetonas ester<br>José Luis Mateos G<br>Ver | oidales con hidruro de boro ;<br>ómez<br>o o           | y sodio                                           |
| Comunidades en RI-IQUNAM                                                            | Otras opciones relaci                                          | onadas                                                 |                                                   |
| Elija una comunidad para visualizar sus                                             | Principales autores                                            | Principales recursos                                   |                                                   |
| colecciones.                                                                        | Jesús Romo Armería (24)                                        | (+-)-9-Deoxy-10,12-diaza                               | a-13,14-dihvdro-16-cyclohexyl-w-                  |
| Archivo                                                                             | FERNANDO WALLS 18                                              | pentano prostaglandin D                                | 1 and the                                         |
| Comunicación Social                                                                 | ARMIJO                                                         | 5alpha,7beta,9alpha,10b<br>4(20),11-taxadiene (7bet    | eta,13alpha-Pentaacetoxy- ①<br>a-acetoxy-taxus    |
| Fisicoquímica                                                                       | Alberto Sandoval (15)<br>Landázuri                             | Acidity and basicity interpassociation                 | olay in amide and imide self-                     |
| Laboratorios                                                                        | Owen H. Wheeler (14)                                           | association                                            |                                                   |
| Patrimonio documental                                                               | José Luis Mateos (13)<br>Gómez                                 | Análisis conformacional<br>resonancia magnética nu     | de algunos sesquiterpenos por 🛛 🚺<br>Iclear doble |
| Productos Naturales                                                                 | ALFONSO ROMO DE 12                                             | Chemoinformatic Analys<br>as Safe) Flavor Chemica      | is of GRAS (Generally Recognized () Is and Na     |
| Química de Biomacromoléculas                                                        | Carl Djerassi (1)                                              | Contribución a la química<br>de partenina e isoparteni | a de la ambrosina: síntesis parcial 🚺             |
| Química Inorgánica                                                                  | HECTOR EDUARDO (3)                                             | Cytotoxic evaluation of a                              | series of bisalkanoic anilides and (1)            |
| Química Orgánica                                                                    | APMANDO (                                                      | El análicis conformacion                               | al a la luz de la teoría tenelónica 🛛 🚯           |
| Seguridad, higiene y manejo de                                                      | MANJARREZ MORENO                                               | de átomos en moléculas                                 |                                                   |
|                                                                                     | BARBARIN (3)                                                   | El libro electrónico en la                             | UNAM : opinión de los usuarios                    |
| Comunicación                                                                        |                                                                | Estudio experimental y c                               | omputacional de la participación                  |

De clic en comunidades para ver las opciones y seleccione en cuál de ellas depositará su documento. Las comunidades corresponden a los departamentos y secciones del Instituto.

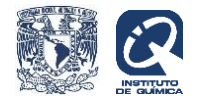

## El siguiente ejemplo corresponde al depósito de un artículo en la comunidad Química Inorgánica:

|                                                                                                    | NiCa Página de inicio o | de la                       |               |   | Otras opciones<br>relacionadas<br>Principales autores |
|----------------------------------------------------------------------------------------------------|-------------------------|-----------------------------|---------------|---|-------------------------------------------------------|
|                                                                                                    |                         |                             |               |   | Brenda Nataly Sánchez 2<br>Eguía                      |
| E                                                                                                    | Envíos recientes 🛛      | 10 <b>855 20 <b>RS</b>S</b> | 1             |   | CARMELA (2)<br>CRISOSTOMO LUCAS                       |
| Síntesis, caracterización y evaluación catalítica de nuevos compuestos fo<br>pinza derivados de 1,3-naftoresorcinol y metales del grupo 10 |                         |                             |               |   | CESAR IGNACIO<br>SANDOVAL CHAVEZ                      |
| <                                                                                                    | FABIOLA EDITH EST       | UDIANTE NEGRETE             |               | > | FRANK FRITZ KLAUS 2<br>HOCHBERGER ROA                 |
|                                                                                                    | •0000                   | 00000                       |               |   | IVAN DARIO ROJAS (2)<br>MONTOYA                       |
| Buscar                                                                                                    |                         |                             |               |   | IVONNE ARELLANO                                       |
| Fecha Publicación                                                                                                    | Autor                   | Titulo                      | Palabras clav | e | JOSE MIGUEL GALVAN                                    |
| Colecciones en esta c                                                                                                    | omunidad                |                             |               |   | JUAN MANUEL 2<br>GERMAN ACACIO                        |
| Artículos                                                                                                    |                         |                             |               |   | JUAN MANUEL 2<br>SERRANO BECERRA                      |
| Libro                                                                                                    |                         |                             |               |   | NOE ROSAS                                             |
| Capitulo del libro                                                                                                    |                         |                             |               |   | ESPINOSA                                              |
| Material audiovisual                                                                                                    |                         |                             |               |   | siguiente >                                           |
| Manuales o informes técnic                                                                                                    | OS                      |                             |               |   | Palabras clave                                        |

En el menú dé clic en artículos y después en la franja verde en donde dice "enviar un ítem en esta colección". Se abrirá el formulario para empezar a llenar los campos que corresponden al artículo que se desea depositar.

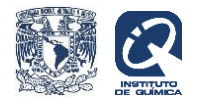

| Artículo                | OS Página de inicio de la colección 🕕                                                                          |                                 | Herramientas de Adminis<br>Ayuda del Admini<br>Editar | trador<br>istrado |
|-------------------------|----------------------------------------------------------------------------------------------------|---------------------------------|-------------------------------------------------------|-------------------|
|                         | Mapeador de ítems                                                                                              |                                 |                                                       |                   |
| Buscar                  | <ul> <li>Records rectangular</li> </ul>                                                                        |                                 | Exportar Colección                                    | _                 |
|                         |                                                                                                    |                                 | Exportar (migrar) colecc                              | ion               |
| Fecha Public            | ación Autor Título Palabras clave                                                                              |                                 | Exportar metadatos                                    |                   |
|                         | Enviar un ítem en esta colección                                                                               |                                 | Otras opciones relacionadas                           |                   |
| Suscribirse par         | a recibir un correo electrónico cada vez que se introduzca un ítem en esta colección. Sus                      | cribir                          | Principales autores                                   |                   |
|                         | Elementos (mostrados por Título en Ascendente orden): 1 a 5 de 5                                               | 1.0 <b>RSS</b> 2.0 <b>RSS</b>   | NOE ROSAS<br>ESPINOSA                                 | 0                 |
| Fecha de<br>publicación | Título                                                                                                    | Autor(es)                       | Alvarez, Cecilio                                      | 0                 |
| 1-jun-1978              | Formación de compuestos de coordinación de transferencia de carga<br>con Co III derivados de b-dicetonas       | NOE ROSAS<br>ESPINOSA           | ARMANDO DANIEL<br>CABRERA ORTIZ                       | 0                 |
| 1-dic-1970              | Interpretación de la relación S32/S34 en minerales de diferentes                                               | JACOBO GOMEZ                    | JACOBO GOMEZ LAR                                      | AO                |
|                         | orgenes                                                                                                    | LARA                            | Palabras clave                                        |                   |
| 2018                    | New development of membrane base optoelectronic devices                                                        | Alvarez, Cecilio                | beta-dicetonas                                        | 0                 |
| 1-dic-1983              | Obtención de hidroquinona utilizando complejos del tipo RhL2XY<br>como entidades catalíticas en fase homogénea | ARMANDO DANIEL<br>CABRERA ORTIZ | Catálisis homogénea                                   | 0                 |
| 1-feb-1978              | 1-feb-1978 Reacciones de oxidación del o-xileno catalizadas en fase homogenea                                  |                                 | Complejos de rodio                                    | 0                 |
|                         | Elementos (mostrados por Título en Ascendente orden): 1 a 5 de 5                                               |                                 | Compuestos de coordinación de cob                     | 0                 |

Electrical properties

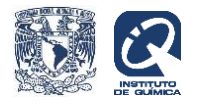

En la primera casilla deberá teclear el orcid del autor ejemplo: 0000-0002-1983-2937 y darle clic en **buscar.** 

| • •                                                         |                                                                                                    |
|-------------------------------------------------------------|----------------------------------------------------------------------------------------------------|
| ORCID •                                                     | Creador Creador Buscar Agregar Borrar Limpiar                                                                                                    |
|                                                             |                                                                                                    |
| Describir Acceso in                                         | Verificar Licencia Completo                                                                                                    |
| Envío: descr                                                | riba el item (Más ayuda)                                                                                                    |
| Por favor, rellene la informa<br>siguiente recuadro o botón | ción requerida sobre su envío. En la mayoría de los navegadores puede utilizar la tecla del tabulador para mover el cursor hasta el<br>para evitar usar el ratón cada vez. |
| ID del Autor *                                              |                                                                                                    |
| Autor *                                                     | Apellidos, ej. García Nombre(s) + "J.", ej. Pedro J.                                                                                                    |
|                                                             | Agregar campo Autor Remover campo Autor                                                                                                    |
| ID del Contribuidor                                         |                                                                                                    |
| Contribuidor                                                | Apellidos, ej. García Nombre(s) + "J.", ej. Pedro J.                                                                                                    |
| Rol del Contribuidor                                        | Analista •                                                                                                    |
|                                                             | Agregar campo Contribuidor Remover campo Contribuidor                                                                                                    |
| Titulo del artículo *                                       |                                                                                                    |
| Identificador<br>alternativo                                |                                                                                                    |
| Nivel de Acceso *                                           | Closed Access                                                                                                    |

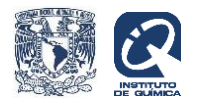

Un vez que el sistema encuentre el nombre del autor que le corresponde, haga lo mismo para encontrar otros autores del trabajo que esté depositando y al final dé clic en **agregar** para que se rellenen automáticamente los campos de autor.

|                                                                                       |                                                                                                    |                                                     | 🙎 Mi Cu                  |
|---------------------------------------------------------------------------------------|----------------------------------------------------------------------------------------------------|-----------------------------------------------------|--------------------------|
|                                                                                       |                                                                                                    |                                                     |                          |
| ORCID V<br>Nombre: Cecilio Alvarez<br>IDs: 0000-0002-1983-                            | Creador •                                                                                                    | Buscar Agregar Borrar                               | Lim                      |
| Describir Acceso                                                                      | ubir Verificar Licencia Completo                                                                                                    |                                                     |                          |
| E ( 1                                                                                 | criba el item (Más ayuda                                                                                                    | )                                                   |                          |
| Envio: des                                                                            |                                                                                                    |                                                     | en mariar al auroar baat |
| Envio: des<br>Por favor, rellene la info<br>siguiente recuadro o bo                   | mación requerida sobre su envío. En la mayoría de los n<br>ón para evitar usar el ratón cada vez.                                                   | avegadores puede utilizar la tecla del tabulador pa | ira mover el cursor nasi |
| Envio: des<br>Por favor, rellene la info<br>siguiente recuadro o bo<br>ID del Autor * | mación requerida sobre su envío. En la mayoría de los na<br>ón para evitar usar el ratón cada vez.<br>info.eu-repo/dai/mx/orcid/0000-0002-1983-2937 | avegadores puede utilizar la tecla del tabulador pa | ira mover el cursor hasi |

Agregue el título del artículo con la primera palabra en mayúsculas y todas las demás en minúsculas, cambie las letras griegas por su nombre y separe los subtítulos con dos puntos espacio, ejem.:

## Síntesis de lactonas vía cetonas [alfa],[beta]-insaturadas

Ortopaladaciclos derivados de difenihidrazonas: sintesis, reactividad y actividad catalitica en la homo y copolimerizacion de etileno

En nivel de acceso escoja de la lista acceso abierto, en licencia seleccione la que dice atribución, teclee el año de publicación. Seleccione BIOLOGÍA Y QUÍMICA para el área de conocimiento, asigne las palabras clave de su artículo y continúe agregando el resumen, cuya extensión puede ser hasta de 300 palabras.

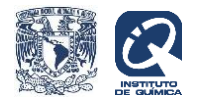

| Titulo del<br>artículo *  | Synthesis of Fischer type-carbene complexes containing a coordinated thioimidate structura                                                                                                    |                         |   |  |
|---------------------------|----------------------------------------------------------------------------------------------------|-------------------------|---|--|
| Nivel de Acceso<br>*      | Acceso Abierto                                                                                                    |                         | v |  |
| Licencia *                | Atribución-NoComercial-SinDerivadas                                                                                                    |                         | • |  |
| Fecha de<br>publicación * | Mes:         (sin mes)           Año:         2012                                                                                                    | • Día:                  |   |  |
| Área de<br>conocimiento * | BIOLOGÍA Y QUÍMICA                                                                                                    |                         | * |  |
| Temas o<br>palabras clave | Transition metal complexes                                                                                                    | Benzannulation reaction |   |  |
| Agregar resumen en        | inglés con extensión máxima de 300 palab                                                                                                    | abras                   |   |  |
| Resumen                   | This paper describes a tandem strategy to synthesize a series of new Eischer carbene complexes [(CO)4M[double bond, length as m-dash]C[N–(CH2)4–]CH[double bond, length as m-dash]C(NRR')(SR'); $M = Cr$ , $W$ ; $R = Ar$ , $R' = Me$ , –(CH2)2–] with a thioimide or thiazoline fragment, in which the sulfur or nitrogen atom is coordinated to a metal |                         |   |  |

Seleccione artículo en tipo de documento.

En el campo FUENTE, escriba el nombre de la revista, (ISSN), volumen y páginas del artículo (separados por coma y espacio), tal como aparece en el ejemplo:

Dalton Transations (ISSN 1477-9234) 41, 10568

Utilice el campo doi para ingresar la información de su artículo con la siguiente sintaxis:

http://doi.org/10.1039/c2dt31297b

Seleccione el idioma del documento y dé "siguiente".

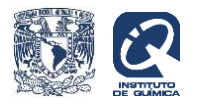

| Tipo de                  | Artículo                                       | *                |              |
|--------------------------|------------------------------------------------|------------------|--------------|
| documento *              |                                                |                  |              |
|                          |                                                |                  |              |
| Título de la revista (IS | SN), vol., pág.                                |                  |              |
| Fuente                   | Dalton Transactions (ISSN 1477-9234) 41, 10568 |                  | 🕂 Añadir más |
|                          |                                                |                  |              |
| URI de la revista        |                                                |                  |              |
|                          |                                                |                  |              |
| DOI                      | http://doi.org/10.1039/c2dt31297b              |                  |              |
|                          |                                                |                  |              |
| Idioma                   | Inglés                                         | •                |              |
|                          |                                                |                  |              |
| Agregar una zona geo     | gráfica si aplica                              |                  |              |
| Cobertura                |                                                |                  |              |
|                          |                                                |                  |              |
|                          |                                                | Canadar/Cuardar  | Cinvingto S  |
|                          |                                                | Cancelar/Guardar | Siguiente >  |
|                          |                                                |                  |              |
|                          |                                                |                  |              |
|                          |                                                |                  |              |
|                          |                                                |                  |              |
|                          |                                                |                  |              |
|                          | Instituto de Química                           |                  |              |

En caso de que ingrese la fecha de embargo de su artículo teclee aaaa-mm-dd o dé siguiente para saltarse este campo.

En este momento puede depositar su trabajo adjuntando el archivo donde dice "select a file...".

El archivo que deposite en el repositorio debe ser nombrado con la siguiente nomenclatura, omitiendo acentos y otros signos no alfanuméricos.

Apellidos (sin espacio) \_Titulo de la Revista abreviado\_volumen\_ primera página\_año\_pdf, separados por guión bajo, ejemplo:

GomezGarcia Molecules 23 599 2018.pdf

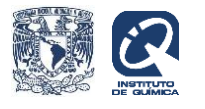

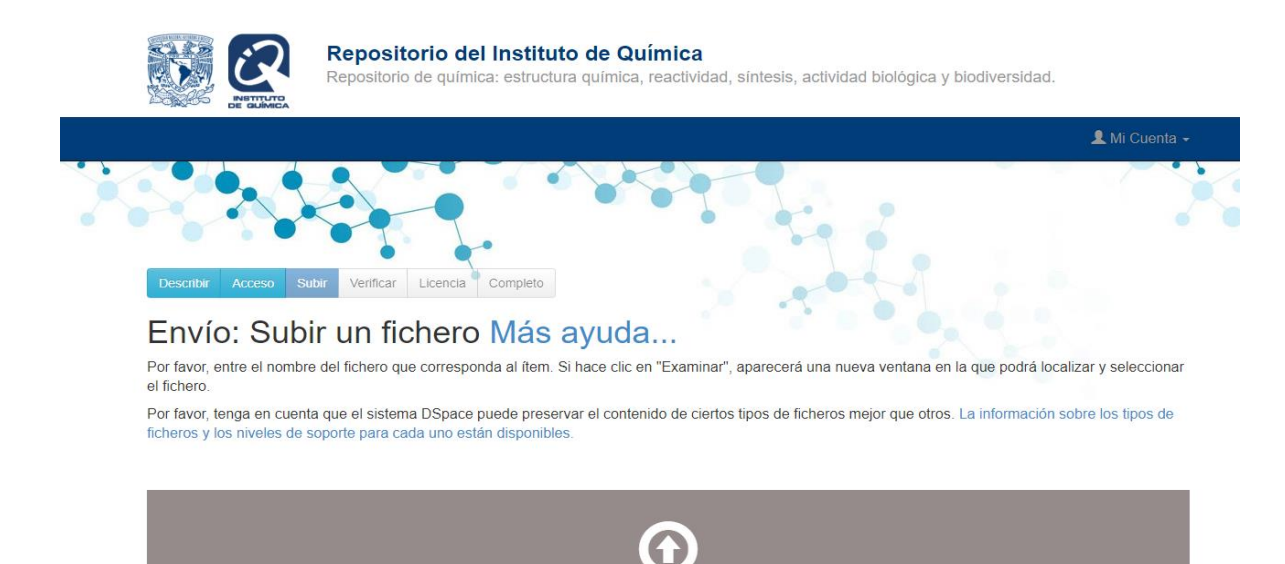

Por último, dé siguiente en donde encontrará la licencia, pulse aceptar y con ello termina el envío del documento.

Select a file or drag & drop files ...

< Anterior

Cancelar/Guardar

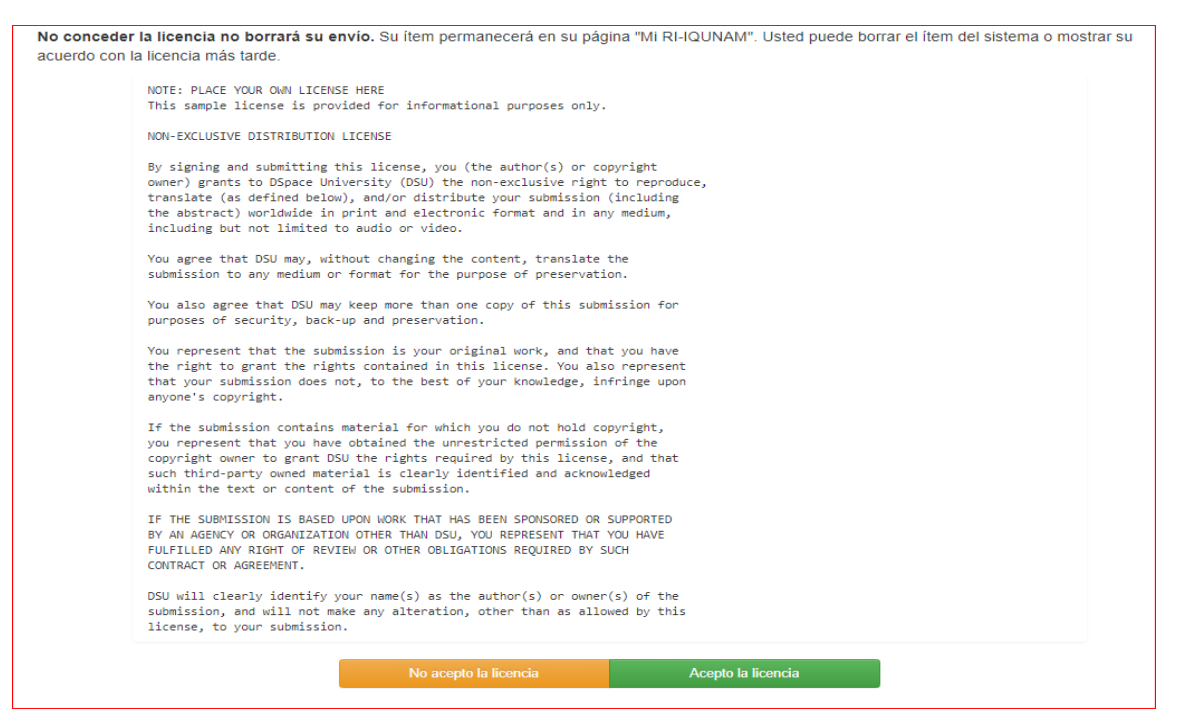

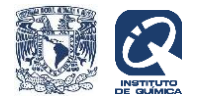

Asegúrese de desconectarse de la plataforma.

| Repositorio del Instituto de Química<br>Repositorio de química: estructura química, reactividad, síntesis, actividad | biológica y biodiversidad.                           |
|----------------------------------------------------------------------------------------------------|------------------------------------------------------|
| A Página de inicio Listar - Autor Ayuda Buscar en RI-IQUNAM                                                          | M Q Mi Cuenta - Idioma -                             |
|                                                                                                    | Envíos<br>Alertas<br>Buscar Autores<br>Editar perfil |
| Repositorio del Instituto de Química                                                                                 | Administrar<br>C• Salir                              |
| Mi RI-IQUNAM: Rosas Poblano Sandra Guadalupe Comenzar un nuevo envío Ver los envíos aceptados                        | Ayuda                                                |

Cualquier duda o comentario, envíe un correo electrónico a:

srosas@iquimica.unam.mx

Gracias por su depósito en el Repositorio Institucional.